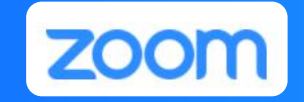

### ZOOM会议开会

# ZOOM会议PC版

# 使用教程

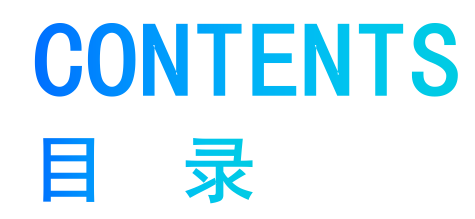

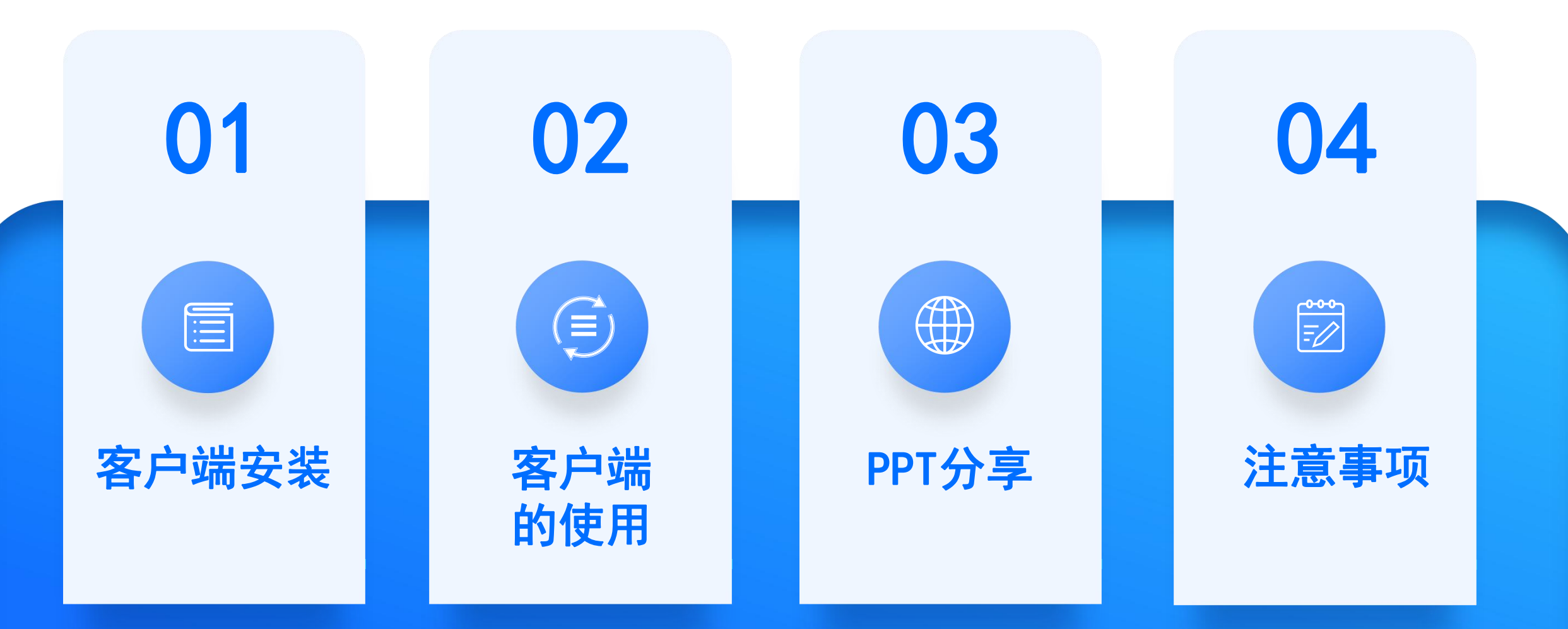

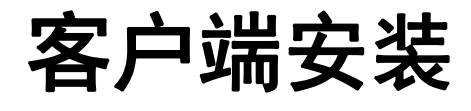

### 在浏览器中输入<u>https://www.zoom.us</u>点击下载,等待安装 ZOOM <sub>解决方案 →</sub> <sup>ityl和定价 联系销售人员 资源 → <sup>加入—场会议</sup> 主持会议 →</sup>

| 关于                                                                                  |                                                                                                  | 销售                                                    | 支持                                                                                              | 语言                                 |
|-------------------------------------------------------------------------------------|--------------------------------------------------------------------------------------------------|-------------------------------------------------------|-------------------------------------------------------------------------------------------------|------------------------------------|
| Zoom博客<br>客户<br>我们的团队<br>招贤纳士<br>集成<br>合作伙伴<br>投资者<br>新闻<br>媒体资料包<br>视频教程<br>开发人员平台 | 会议客户端<br>Zoom Rooms客户端<br>浏览器扩展<br>Outlook插件<br>Lync插件<br>iPhone/iPad应用<br>Android应用<br>Zoom虚拟背景 | 1.888.799.9666<br>联系销售人员<br>计划和定价<br>申请演示<br>网络研讨会和事件 | 测试Zoom<br>账户<br>支持中心<br>在线培训<br>反馈<br>联系我们<br><u>无障碍访问</u><br>隐私、安全、法律政策和<br>《现代奴隶制法案》透明度<br>声明 | 简体中文 <del>▼</del><br>货币<br>美元 \$ ▼ |

硬件建议:为保证网络环境、摄像头、麦克风兼容稳定, 强烈建议专家使用笔记本,不建议使用台式电脑或手机。

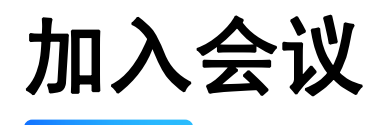

### **开始会议** 随时随地召开或加入视频会议

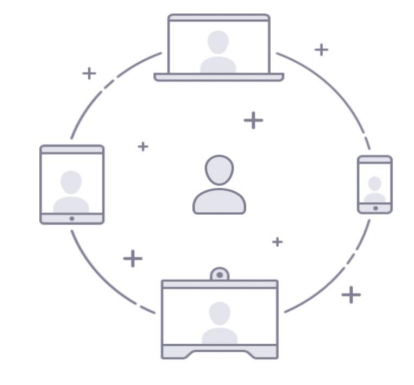

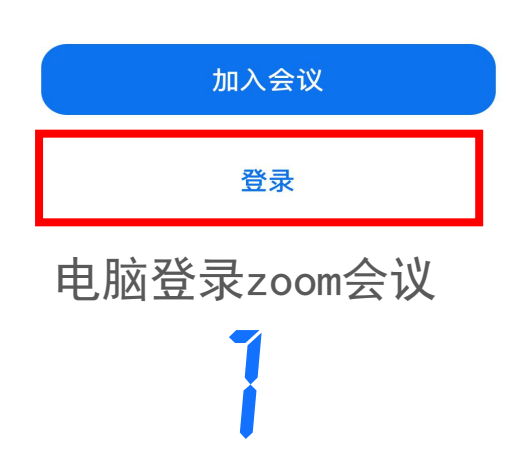

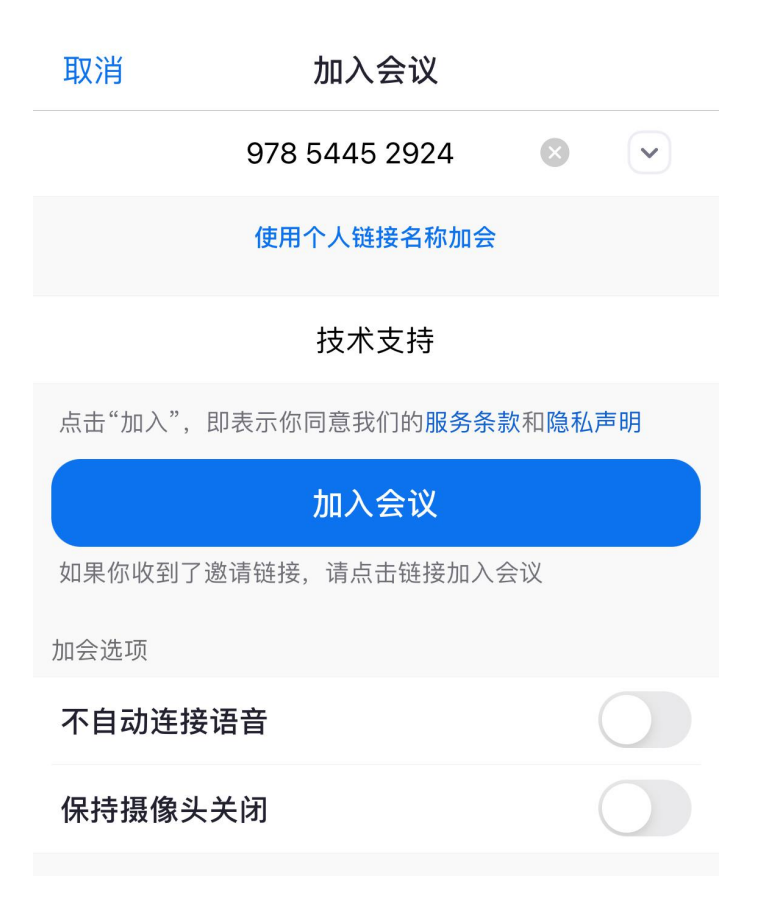

输入会议号及真实姓名并加入会议

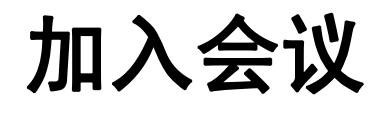

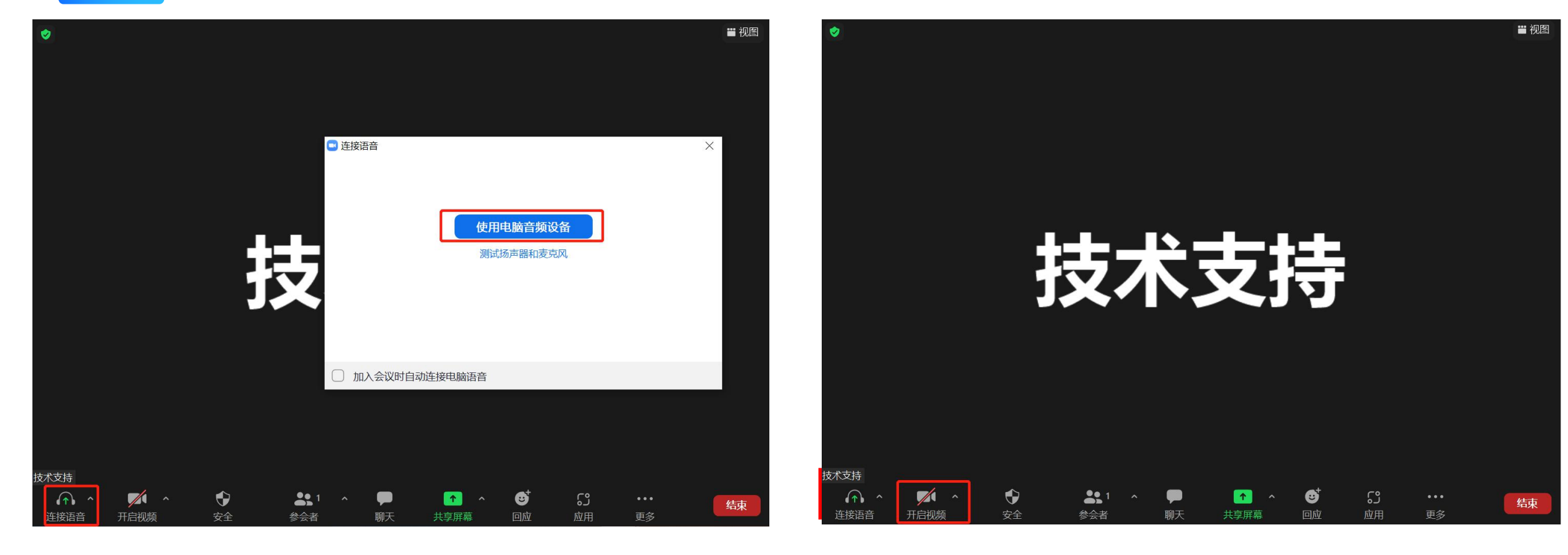

选择使用电脑音频 (选择后才能使用麦克风) 左下角可选择打开或关闭

麦克风及摄像头

## 客户端直播界面展示及功能介绍 底部功能区

 1. 连接语音按钮 开启/关闭麦克风(\*发言时检查是否开启)
2. 开启视频按钮 开启/关闭摄像头(\*发言时检查是否开启)
3. 安全 主持人权限(锁定会议,启用等候室,允许参会者 开视频,改名,共享屏幕等权限)

4. 参会者——可以查看会议中中的参会人员。点击小箭头处或 Alt+L复制直播链接给他人,通过连接进入会议室。

5. **聊天**——内部交流,可用于线上会议私聊或者主持人群通知 参会人员会议事项

6. **共享屏幕**───点击"共享屏幕"按钮,可以将您的电脑桌面 共享给所有参会人员,用于播放PPT。

7. 回应——互动表情,举手发言

8. 应用——zoom 周边app 下载

筀

9. **更多**——相关设置,可以本地录制,字幕,分组讨论,直播

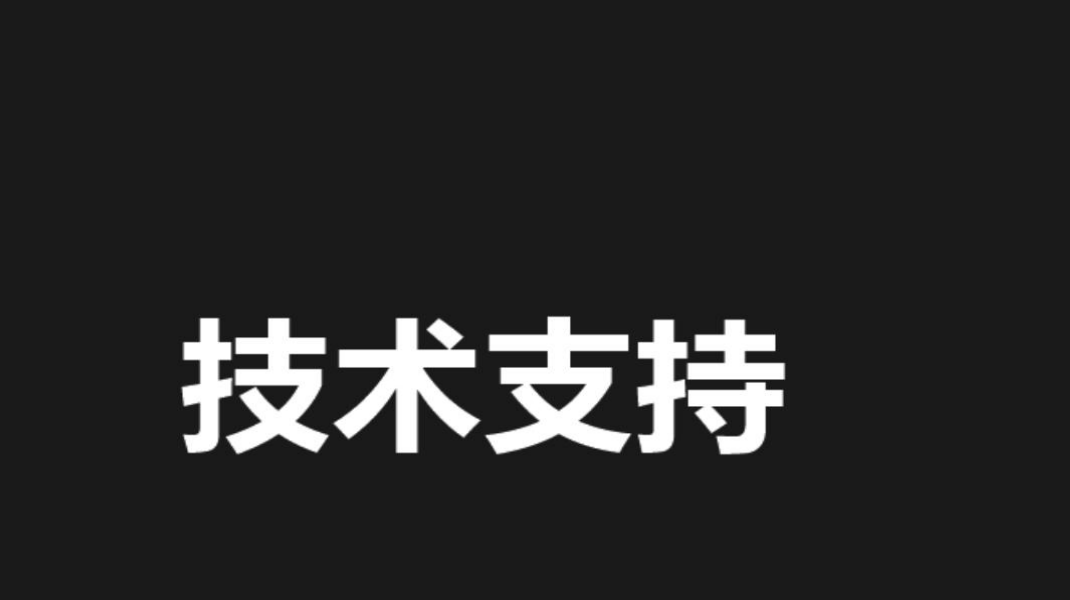

₩ 视图

结

### 技术支持 × ^ · ^ ີ່ $\bigcirc$ **3**1 ^ G 开启视频 安全 参会者 更多 连接语音 聊天 共享屏幕 回应 2 3 9 4 5 6 8

## 如何修改自己的名字

### 进入会议后如何修改自己的名字

- 1、进入会议后点击下方"参会者"。
- 2、界面右方会弹出所有参会人员的名字。
- 3、列表里的第一个就是自己,把鼠标移动到
- 自己的名字上后,会出现"改名"这一选项。
- 4、点击选项后在输入框里输入个人的真实名 字后点击确定就可以了。

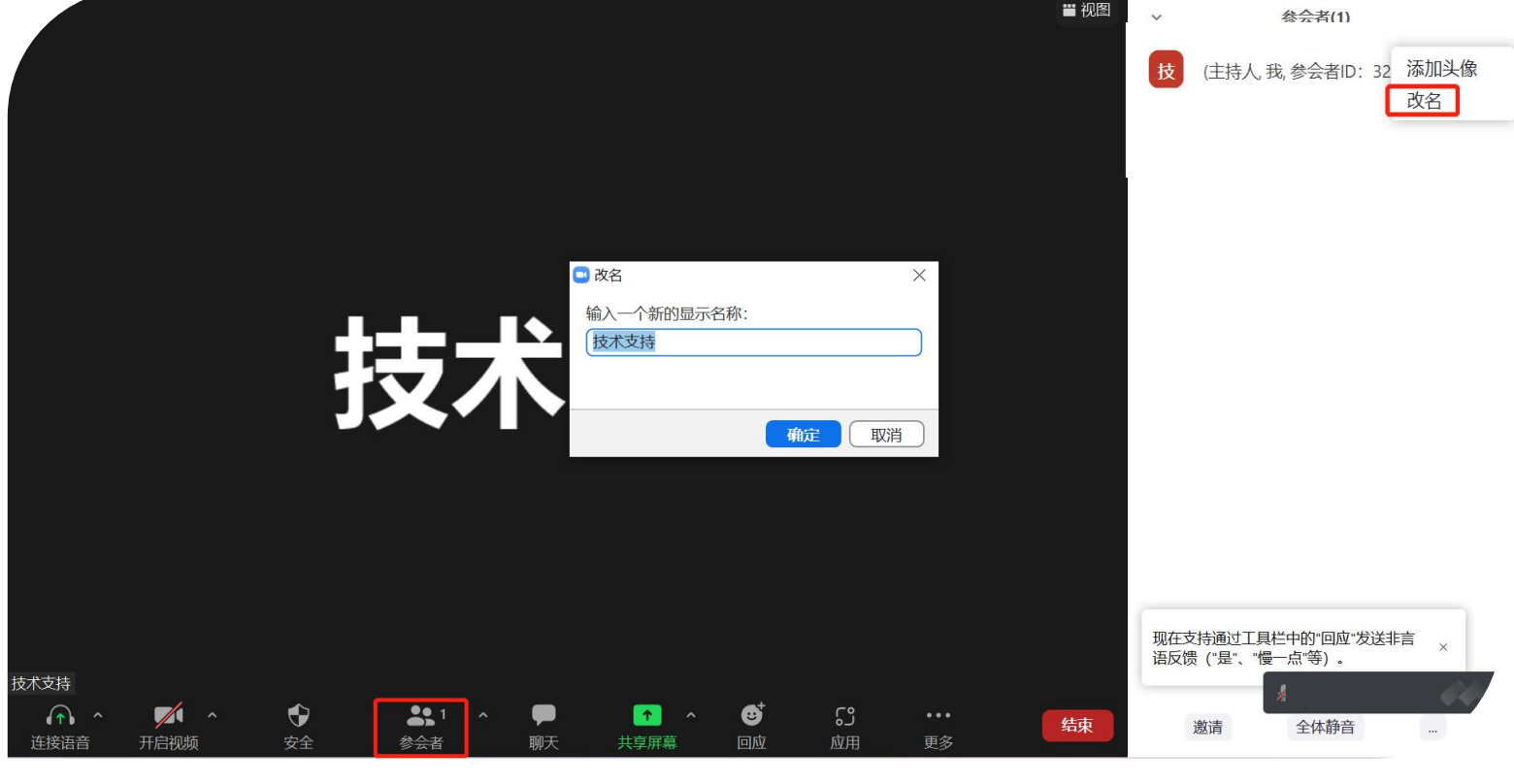

虚拟背景设置

为了统一大会直播形象,请各位专家将您的

zoom会议虚拟背景设置为大会统一虚拟背景, 方法如下:

1. 点击摄像头右边的小三角或zoom会议界面

下方的设置;

2. 仅支持有个人独立zoom账号用户

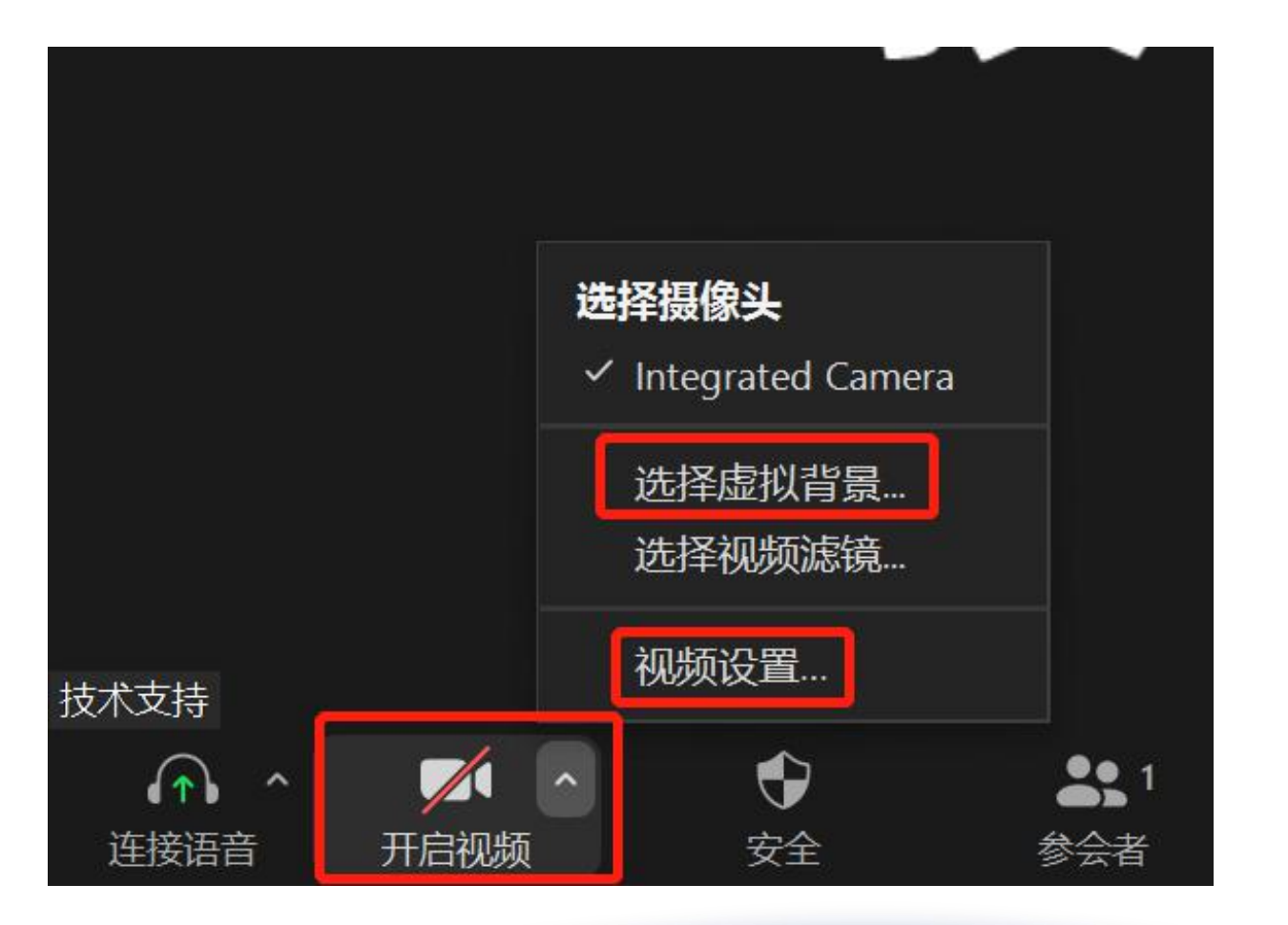

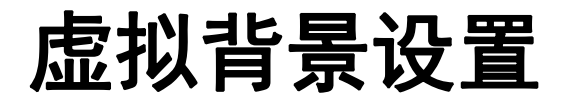

2. 点击虚拟背景和美颜;

3. 点击 支持图片/视频,将大会的虚拟背景图片

添加进去即可;

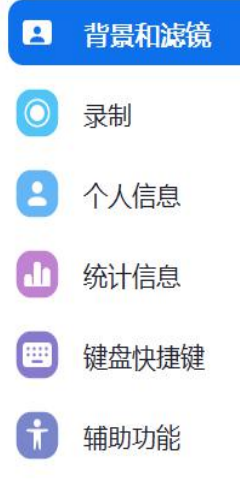

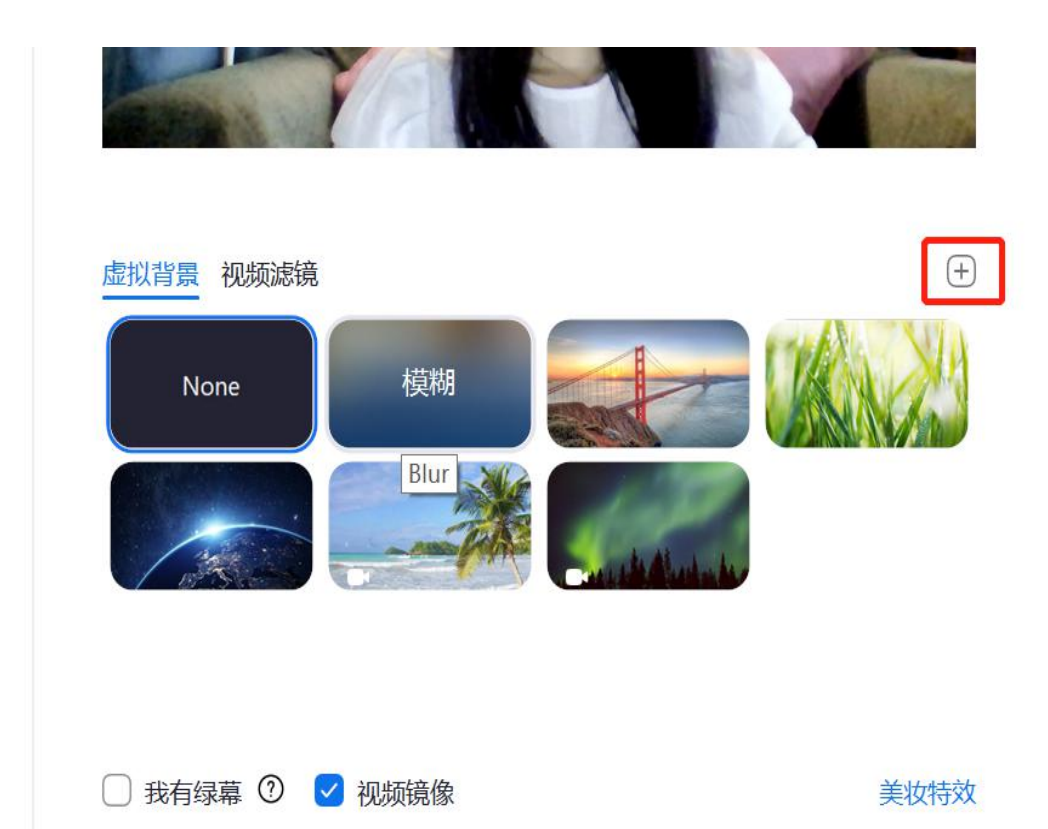

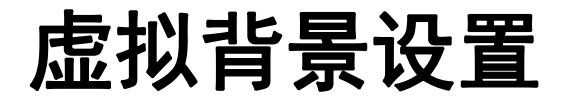

4、如果图片为反的,请点击"视频"将"视频镜 像效果"取消即可。

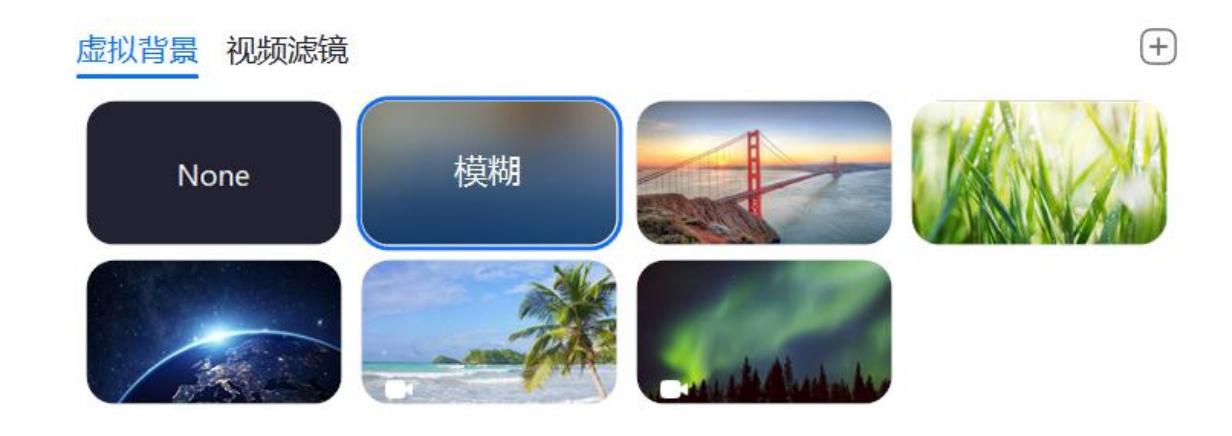

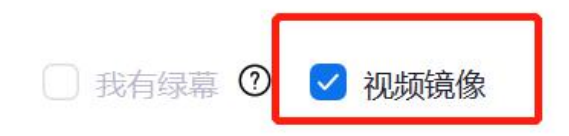

美妆特效

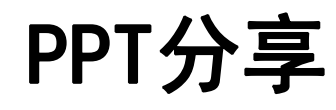

1. 点击底部"共享屏幕"按钮开始共享。

2. 选中需要共享的内容,然后点击右下角"确认共享"
按钮,即开始共享您的电脑屏幕;若需要共享的内容
中有声音的输出,记得勾选【同时共享电脑声音】。
3. 在您的电脑端找到您的PPT,点击开始放映即可。
4. 结束时,点击屏幕上方的"结束共享即可。

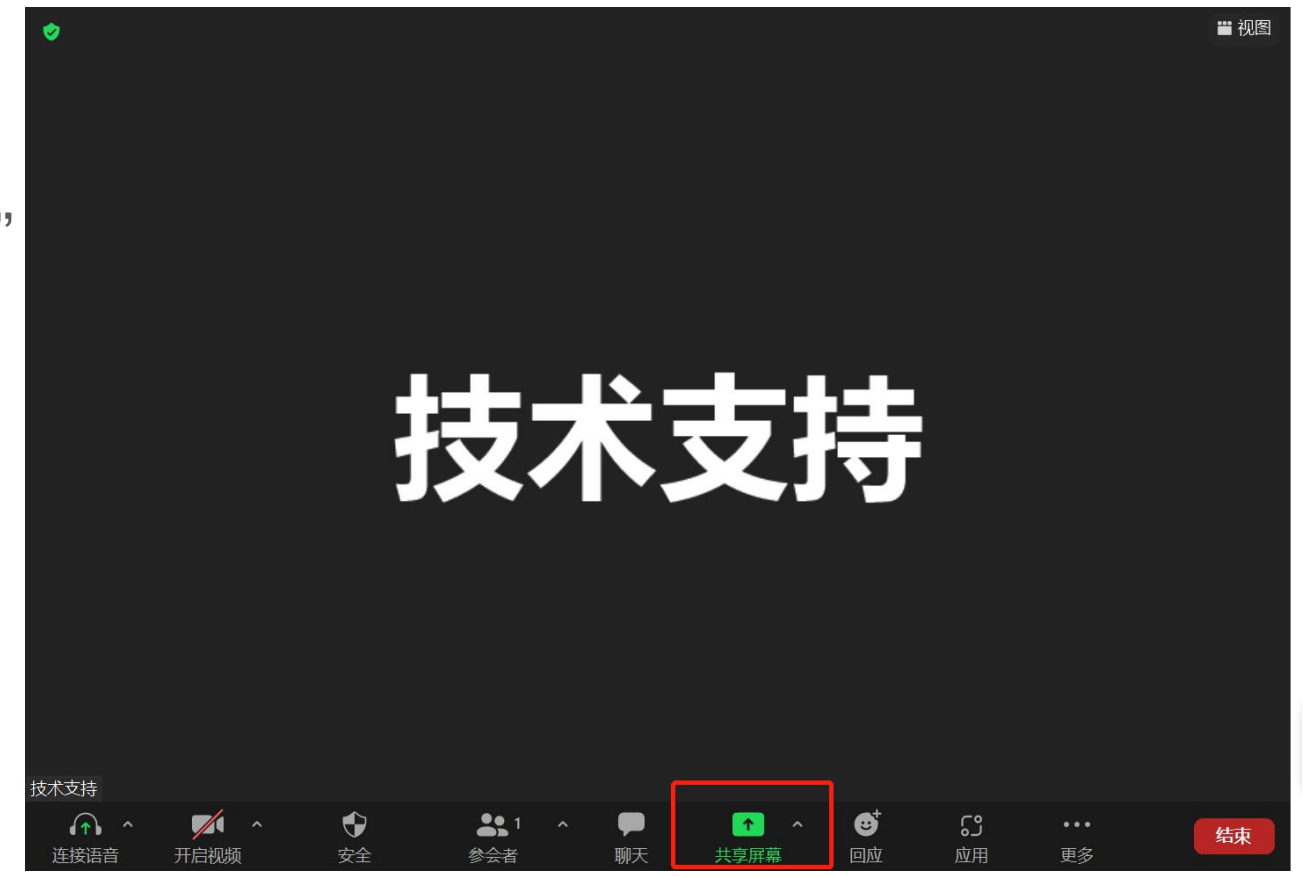

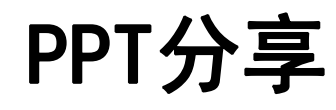

1. 点击底部"共享屏幕"按钮开始共享。

2. 选中需要共享的内容,然后点击右下角"确认共享" 按钮,即开始共享您的电脑屏幕;若需要共享的内容 中有声音的输出,记得勾选【同时<mark>共享声音</mark>】。

3. 在您的电脑端找到您的PPT, 点击开始放映即可。

4. 结束时, 点击屏幕上方的"结束共享 即可。

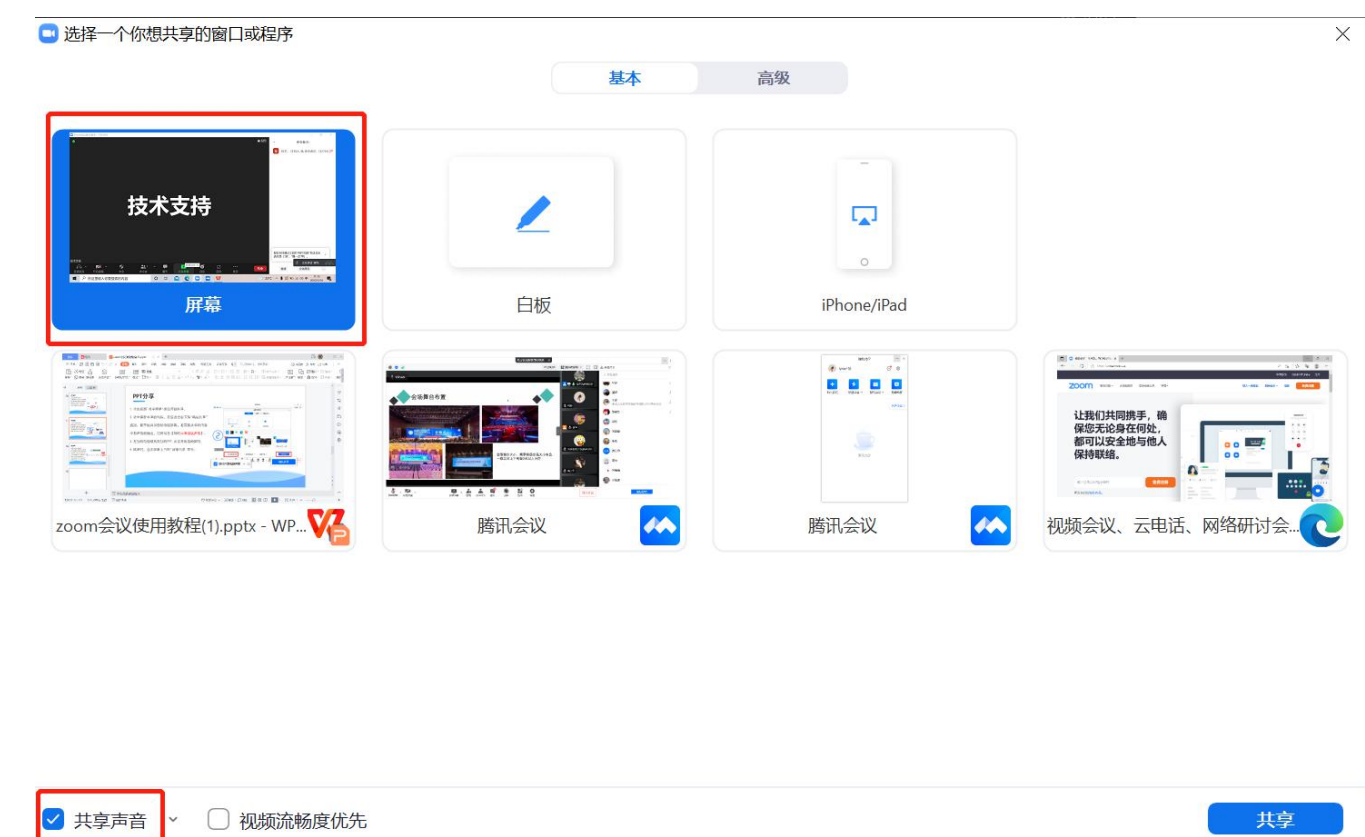

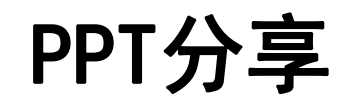

1. 点击底部"共享屏幕"按钮开始共享。

2. 选中需要共享的内容,然后点击右下角"确认共享"
按钮,即开始共享您的电脑屏幕;若需要共享的内容
中有声音的输出,记得勾选【同时共享声音】。

3. 在您的电脑端找到您的PPT, 点击开始放映即可。

4. 结束时, 点击屏幕上方的"结束共享 即可。

(若没见到结束共享这一选项,可以把鼠标移动至1号

图示后方可显示2号图示,点击"结束共享"即可)

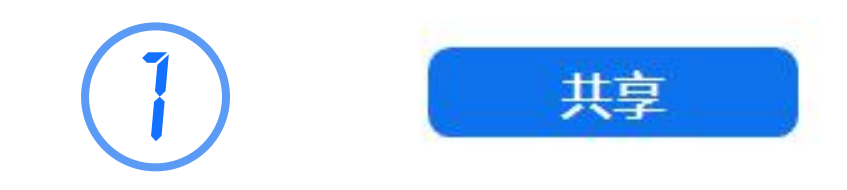

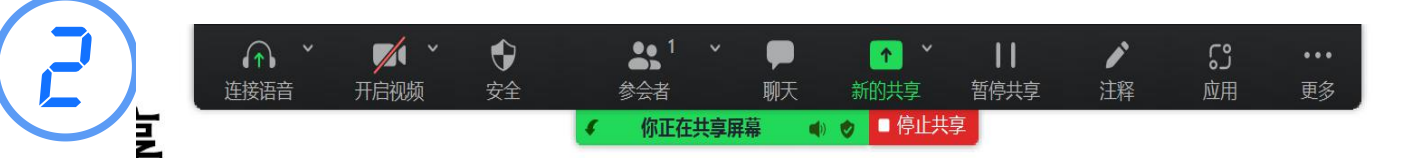

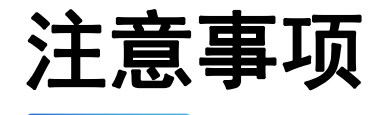

# 建议使用稳定的网络环境,上传下载速度均在10MB以上 确认您的电脑配置,麦克风和摄像头可以正常工作 确认您的课件可以正常播放

会议开始前,建议您提前30分钟左右进入会议

# 感谢您的配合 THANK YOU FOR YOU COOPERATION

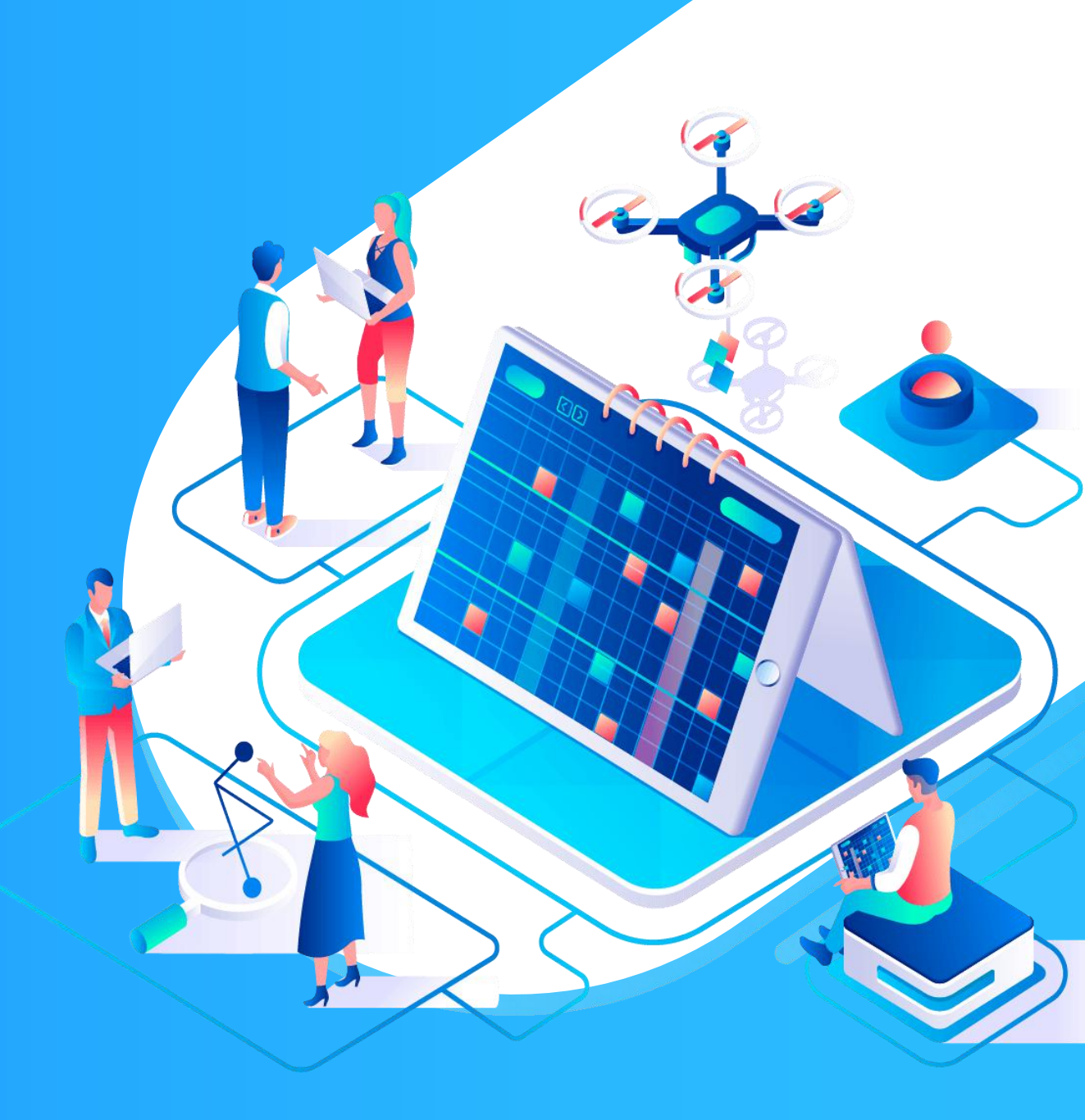